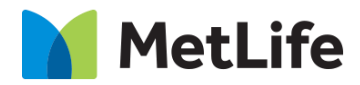

# Tabbed Content How-to Guide Global Marketing Technology

AEM Component Name: Tabbed Content

Creation Date: February 19, 2021 Last Updated: February 19, 2021 Version: [1.0]

# 1 Document History

| Date        | Version # | Description of Changes Made | Author                  | Approved By |
|-------------|-----------|-----------------------------|-------------------------|-------------|
| 02/19/20201 | 1.0       | Initial Draft               | Mohammed<br>Muneebuddin |             |
| 02/19/20201 | 1.0       | Final                       | Mohammed<br>Muneebuddin | Syed Faheem |

The following important changes have been made to this document:

## **Contents**

| 1 | DOCUMENT HISTORY                       | <u>1</u> |
|---|----------------------------------------|----------|
| 2 | INTRODUCTION                           | 4        |
|   | 2.1 Short Description                  | <u> </u> |
|   | 2.2 Intended Audience                  | 4        |
| 3 | HOW TO ENABLE/TURN-ON THE<br>COMPONENT | <u>5</u> |
| 4 | COMPONENT<br>DIALOG                    | 5        |

# 2 Introduction

This document provides How-to instructions for the Tabbed Content component. This is intended and available to be used on all 2.0 page template(s).

## 2.1 Short Description

- This component can be used to display content in a Tab-like order.
- Minimum of 2 tabs and maximum of 5 tabs can be configured.

## AEM Component Data Model

| Tab Field Name |                            | Field Group Field Type |            | Validation | Accepted values      |  |  |  |  |
|----------------|----------------------------|------------------------|------------|------------|----------------------|--|--|--|--|
|                | Check to remove the border | None                   | Check Box  | Optional   | Checked<br>Unchecked |  |  |  |  |
| Orațian        | TAB ITEM                   |                        |            |            |                      |  |  |  |  |
| Configuration  | Tab Label                  | Tab Item               | Text Field | Optional   | Alphanumeric         |  |  |  |  |

### 2.2 Intended Audience

The primary audience of this design is:

- Content Authors
- Agencies
- Marketers

# **3** How to Enable/Turn-On the Component

This component should be available by default when the Evolution set up is enabled on a page. If it is still not available, then it can be enabled by going to the *Design mode* of the page and click *Configure* button on any prays and select from the list of available components (MetLife 2.0 based on the market) and click on  $\checkmark$  symbol to complete the selection.

| ParSys                               | 0 | × | $\checkmark$ |
|--------------------------------------|---|---|--------------|
| Allowed Components Settings          |   |   |              |
| > MetLife 2.0 (Romania)              |   |   | ^            |
| > MetLife 2.0 (Spain)                |   |   |              |
| > MetLife 2.0 (Sustainability)       |   |   |              |
| > MetLife 2.0 (Turkey)               |   |   |              |
| > MetLife 2.0 (UAE)                  |   |   |              |
| > MetLife 2.0 (UK)                   |   |   |              |
| <ul> <li>MetLife 2.0 (US)</li> </ul> |   | 1 |              |
| Ta Tabbed Content                    |   |   |              |
| > MetLife 2.0 (UX Design)            |   |   |              |
|                                      |   |   | Ψ            |

# 4 Component Dialog

• Select edit to open the dialog and begin editing the component fields.

#### Feature Overview

#### Configuration

- 1. **Tab Label** Provide meaningful tab name. Maximum of 5 tabs and minimum of 2 tabs can be configured.
- 2. Check to remove the border Check/Uncheck to display border for the tabbed content.

Tabbed content component provides an option to include other components as well. We can drag and drop any component based on our need.

| × 6 | 7 × | <b>U</b> | + | 151  | ⊞ |      |                     |      |      |        |          |
|-----|-----|----------|---|------|---|------|---------------------|------|------|--------|----------|
|     |     |          |   | 2015 |   | 2016 | 2017                | 2018 | 2019 |        |          |
|     |     |          |   |      | _ |      |                     |      |      |        |          |
|     |     |          |   |      |   |      | Drag components her |      |      |        |          |
|     |     |          |   |      |   |      |                     |      |      | Tables | d Conten |

**Note:** There are no variations for this component. There is an option to check/uncheck the border of the layout.

#### Border Enabled:

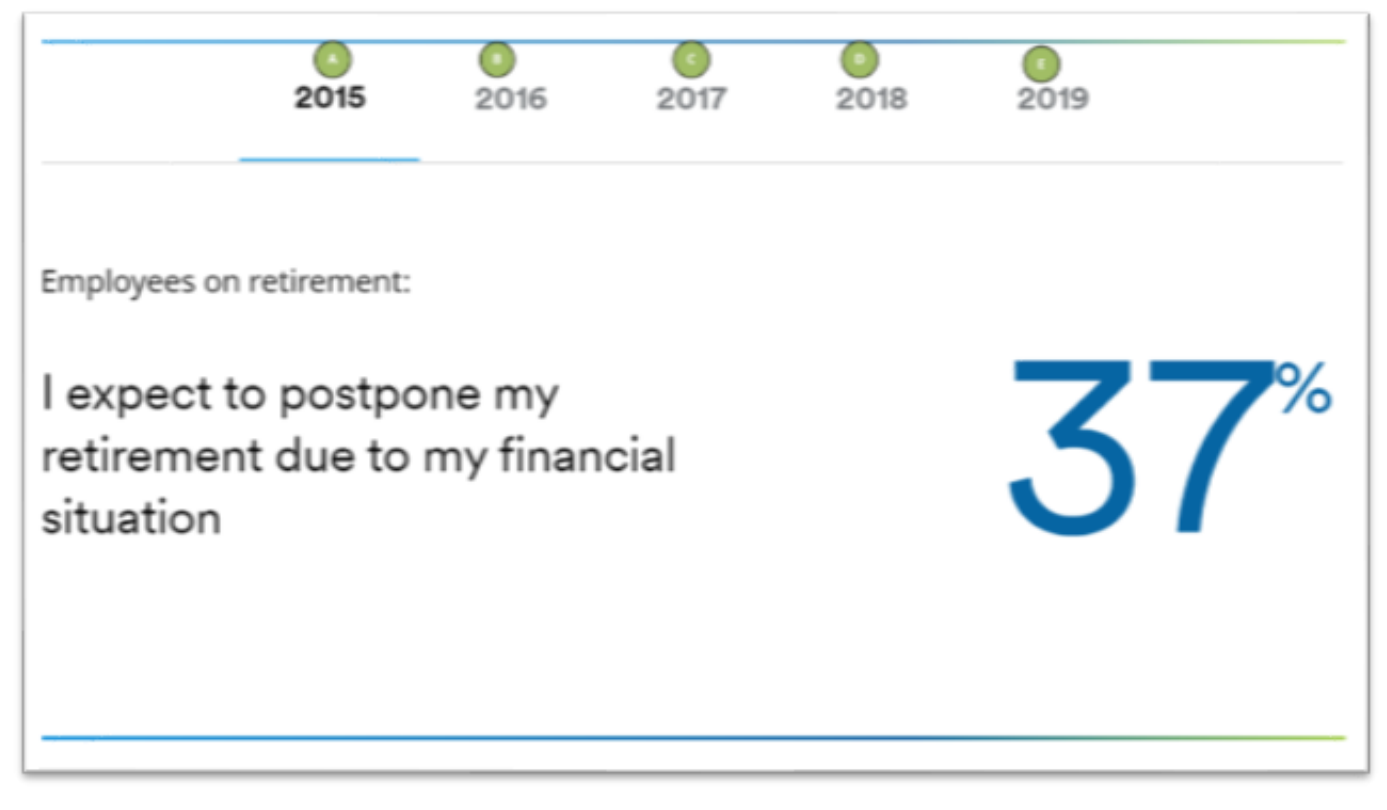

| Tabled Conten                |                  |
|------------------------------|------------------|
| Configuration                |                  |
| ~ Tab Item                   | ± + <sup>0</sup> |
| Tado Laibert                 |                  |
| 2015                         |                  |
|                              |                  |
| Tab item                     | * +              |
| Tab Label                    |                  |
| 2016                         |                  |
|                              |                  |
| ~ Tab Item                   | ₩ +              |
| Tab Label                    |                  |
| 2017                         |                  |
|                              |                  |
| <ul> <li>Tab Item</li> </ul> | Ψ +              |
| Tab Label                    |                  |
| 0 2018                       |                  |
|                              |                  |
|                              |                  |
| <ul> <li>Tab Item</li> </ul> | <b>#</b> ÷       |
| Tab Label                    |                  |
|                              |                  |
| 2019                         |                  |
|                              |                  |
| Add New Tab                  |                  |
| Plot refw 180                |                  |
|                              | 0                |
|                              |                  |
|                              | 0                |
| Check to remove the border   | 1                |

#### Border Disabled:

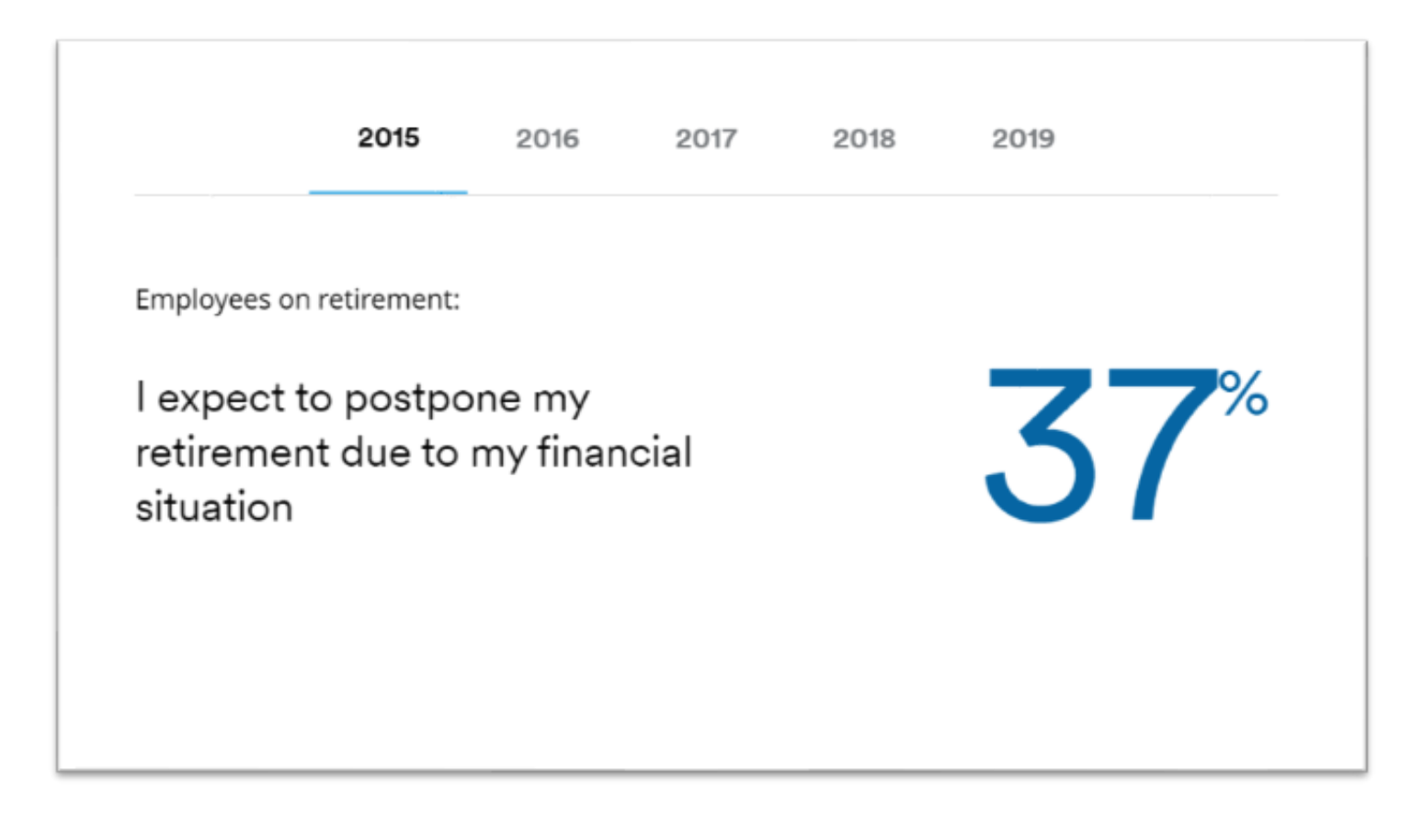